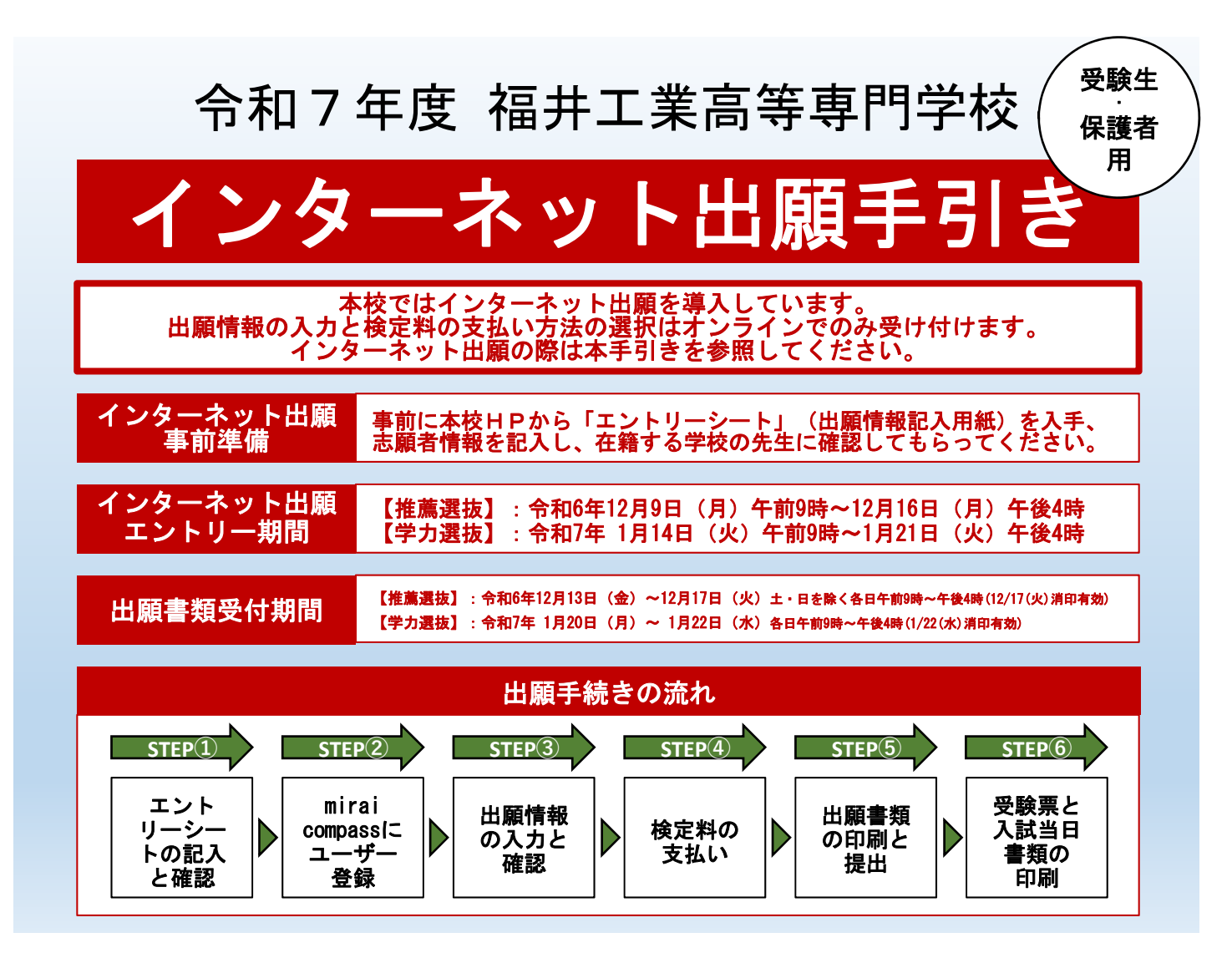

# STEP① エントリーシートの記入と確認

| 🌾 福井工業高等専門学校 🎪                                                                                                    |                                                                                                    | アウエム         SEENADIZ         サイドイップ         MACLINE         株式         株式           受加すながら         介容・状況ながら         分響すながら         介容すながら         介容すながら         介容すながら         介容すながら         介容すながら         介容すながら         介容すながら         介容すながら         介容すながら         介容すながら         介容すながら         作品でのから         作品でのから         作品ののから         作品ののから         作品ののから         作品ののから         作品ののから         作品ののから         作品ののから         作品ののから         作品ののから         作品ののから         作品ののから         作品ののから         作品ののから         作品ののから         作品ののから         作品ののから         作品ののから         作品のののから         作品のののから        作品のののから |
|----------------------------------------------------------------------------------------------------|----------------------------------------------------------------------------------------------------|----------------------------------------------------------------------------------------------------|
|                                                                                                    | 🖨 70303   oğ 76-030   🕃 June   🧉 ke-127   🗙 ke-7228                                                                          | S area   B ar-c   C area                                                                                                    |
|                                                                                                    | 入試貨報                                                                                                    | $(\alpha, c) \times \gamma x_{H} g g \approx \alpha g_{T} g c \gamma K$                                                                                                    |
| 入記的時<br>福田間(から7<br>4月120月<br>4月120月<br>日日<br>日日<br>日日<br>日日<br>日日<br>日日<br>日<br>日<br>日<br>日<br>日<br>日<br>日<br>日<br>日<br>日 | Ф72.03.8<br>• Лаканалитериалистика, )<br>• Лаканалитериалистика, ()<br>• Лаканалистика, ()                                   |                                                                                                    |
|                                                                                                    | <b>BEEN</b><br>1996, M <u>S</u> -1997 (COSH-BERGELO), MERMEMBERGELOEVELOEVELOEVELOEVELOEVELOEVELOEVELOE                      |                                                                                                    |
|                                                                                                    | 田市成年の、2017年2月8月1日(日) 8月4日、2015年(日本)     ・ その方生 デュルス研究(日本) 日本(日本)     ・ パールテンスの研究(日本)     ・ パールテンスの研究(日本)     ・ パールテンスの表示(日本) |                                                                                                    |

福井高専のHP(中学生の入試)から「エン トリーシート」(出願情報記入用紙) を入手 し、志願者情報を記入したものを、在籍する 学校の先生に確認してもらってください。エ ントリーシートに記入した情報は、インター ネット出願システムから出願情報を入力する 際に必要です。 エントリーシートはインターネット出願エン トリー期間前でも入手できますので、事前に 準備しておいてください。 【エントリーシート(出願情報記入用紙)】

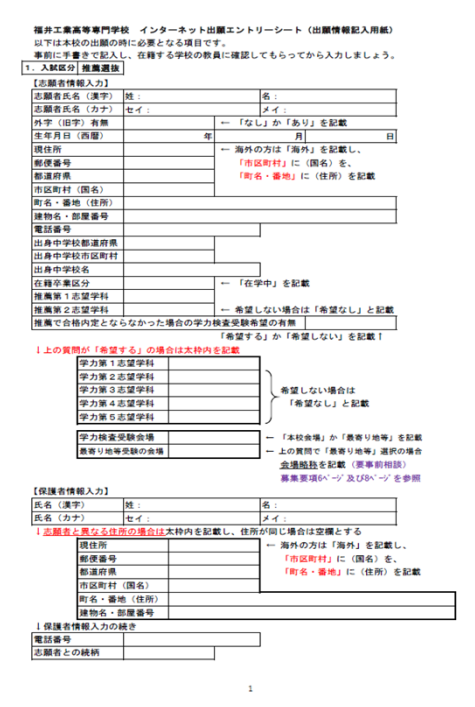

※この資料に使用されている画像は資料作成当時(テスト環境)のイメージで、実際の画面とは異なる場合がございます。

| S                                                                                                    | TEP(2)                                                                                                    | miraicompass                                                                                                    | ミにユーザー登録                                                                                                    | 录                                                                                                    |  |  |
|----------------------------------------------------------------------------------------------------|----------------------------------------------------------------------------------------------------|----------------------------------------------------------------------------------------------------|----------------------------------------------------------------------------------------------------|----------------------------------------------------------------------------------------------------|--|--|
|                                                                                                    | miraicompassは、一定時間操作が行われていないと処理が中断されて、<br>入力した情報が消えてしまう場合がありますので注意してください。                                                                                                    |                                                                                                    |                                                                                                    |                                                                                                    |  |  |
| ● 福井工業1<br>A2096<br>毎~750~77<br>100020<br>100020<br>10000<br>100000<br>100000<br>100000<br>100000<br>100000<br>100000<br>100 | 約等符門学校 金金 ▲ 1000 1 4 10 1000 1 4 10 1000 1 4 10 1000 1 4 10 1000 1 4 10 1000 1 4 10 1000 1 1000 1 100 | PRE         PRE         PRE <th>福井高専のHP(中<br/>ンターネット出願サ<br/>ください。<br/><sup>(豪) 福井工業高等専門学校</sup></th> <th><mark>学生の入試</mark>)から<u>イ</u><br/>イトヘアクセスして</th> | 福井高専のHP(中<br>ンターネット出願サ<br>ください。<br><sup>(豪) 福井工業高等専門学校</sup>                                                                                                    | <mark>学生の入試</mark> )から <u>イ</u><br>イトヘアクセスして                                                                   |  |  |
|                                                                                                    |                                                                                                    |                                                                                                    | 福井工業高等専門学校のネット出版へようこそ<br>ちてPをされまか。<br>キノ切り(<->パンドンスをはなって施想される方は、下のキタン<br>たジリタウムくであっ、<br>・minomessサイトでmcD (時間の) として登録された方は、ログ<br>というなものの分してあうる。                                                                                                    | 7%からのお知らせ     7%からのおなりはありません     システムと同すると知らせ     とこのでのに利用すると知らせ     (2010-00-0000(予定))     (2010-00-0000(予定)) |  |  |
| 【ル入た面ナて録                                                                                                    | <mark>まじめての方(</mark><br>マドレス登録に<br>コしたメールで<br>「確認コート<br>こ戻り「確認<br>」「生年月日<br>ください。II<br>た了です。                                                                                                    | <u>まこちら】</u> のボタンからメー<br>こ進みます。<br>アドレスに確認メールが届い<br><sup>ド(6桁)」を控え、サイト画<br/>ロード」「志願者名(カ<br/>日」「パスワード」を入力し<br/>D登録ができたらユーザー登</sup>                                                                                                    | 11-11038550300001     1838002-1100(ハースアドレス)、パスワードも入りのうえ、     105/1015035142821484842、00インタ、「メールフド<br>レタリックリンクスのまた。<br>メールフドレンの意味が多くない。<br>メックドレン<br>アメント<br>アメント | · 特殊之間又不高了<br>2000年度,上く自己間一時時代,加減2月                                                                            |  |  |

※本システム(miraicompass)から本校の「キャンパスウォーク」、「キャンパスツアー」、「入試 説明会」に参加申込された方や、他校のインターネット出願でmiraicompassのユーザー登録を済ませ た方は、STEP②を省略し、STEP③に進んでください。

※メールアドレスを持っていない方は、以下のサイトから無料メールアドレスを取得できます。 【Yahooサイト(Yahooメール)、Googleサイト(Gmail)、MSNサイト(Outlookメール)等】

※パスワードは半角英数8文字以上16文字以内で設定し、忘れないようにメモなどで保管してください。 パスワードをお忘れの場合、福井高専にお問合せいただいてもパスワードの再登録はできません。 ログイン画面の「パスワードをお忘れの方はこちら」をクリックして手続きしてください。

# STEP③ 出願情報の入力と確認

| ⑥ 福井工業高等専門学校                                                                                                    |                                                                 | 「メールアドレス                                                                                                    | ス」と「パスワード」を                                                           |
|----------------------------------------------------------------------------------------------------|-----------------------------------------------------------------|----------------------------------------------------------------------------------------------------|-----------------------------------------------------------------------|
| 福井工業高等専門学校のネット出願へようこそ                                                                                                    |                                                                 | 入力し、 <b>ログイン</b> してください。                                                                                                    |                                                                       |
|                                                                                                    | 学校からのお知らせ                                                       |                                                                                                    | -                                                                     |
| 【はじめて手続きれる方へ】<br>・ ユーザID(メールアドレス)をはじめて登録される方は、下のホタン                                                                                                    | 学校からのお知らせは奉りません                                                 |                                                                                                    |                                                                       |
| をクリックしてください。<br>・ miroicompassサイトでmcLD(共通LD)として登録された方は、ログ<br>インにお得みください。                                                                                                 | システムに開するお知らせ                                                    |                                                                                                    |                                                                       |
| はじめての方はこちら                                                                                                    | 2022年07月04日: ● ● 重要=システムメンテナンスのお知らせ【7月11<br>(从)17:00~20:00(学定)】 |                                                                                                    |                                                                       |
| 12一号10日まが送回かの方へ1<br>各部基本のユーザロ(メー」アトレス)、パスワードを入力のうえ、<br>「ログオン」をクリックしてください、<br>メールアドレスの変更を発展される場合は、ログイン後、「メールアドレンの変更を発展される場合は、ログイン後、「メールアドレンの変更を発展される場合は、ログイン後、「メールアドレンター」 |                                                                 | 福井工業高等専門学校                                                                                                    | אפילעם                                                                |
| メールアドレス<br>errel                                                                                                    |                                                                 | 志願者選択                                                                                                    |                                                                       |
| バスワード □ パスワードの供容器                                                                                                    |                                                                 |                                                                                                    |                                                                       |
| Password                                                                                                    |                                                                 | California California |                                                                       |
| - 1945-                                                                                                    |                                                                 | 乙林百世出                                                                                                    | RUTKBEN,                                                              |
| ※「利用規約」をご確認いただいたのち、ご利用ください。                                                                                                    |                                                                 |                                                                                                    |                                                                       |
|                                                                                                    |                                                                 | <ul> <li>         ・         ・         ・</li></ul>                                                                                                    | 9 田敏サイトの場合 :当年成末まで(2022/3/31)<br>9 田酸サイト以外の場合:当年成末 + 1年 まで(2024/3/31) |
| miraicompass                                                                                                    | 特徴法に募了く表示<br>お料合行先 よくめる箇例 利用相約 陳興福隆                             |                                                                                                    |                                                                       |
|                                                                                                    |                                                                 |                                                                                                    |                                                                       |
|                                                                                                    |                                                                 | Timiraicompass                                                                                                    | 一<br>一<br>行政法に基づく表<br>お様会せた、よくある質疑 利用地的 推算編                           |
| これから手続きを行う                                                                                                    | <u>志願者</u> を選択してくださ                                             |                                                                                                    |                                                                       |
| い。応服石のマイヘー                                                                                                    | ンに進みより。                                                         |                                                                                                    |                                                                       |
|                                                                                                    |                                                                 |                                                                                                    |                                                                       |
|                                                                                                    |                                                                 |                                                                                                    | ▼ 次のページへ                                                              |

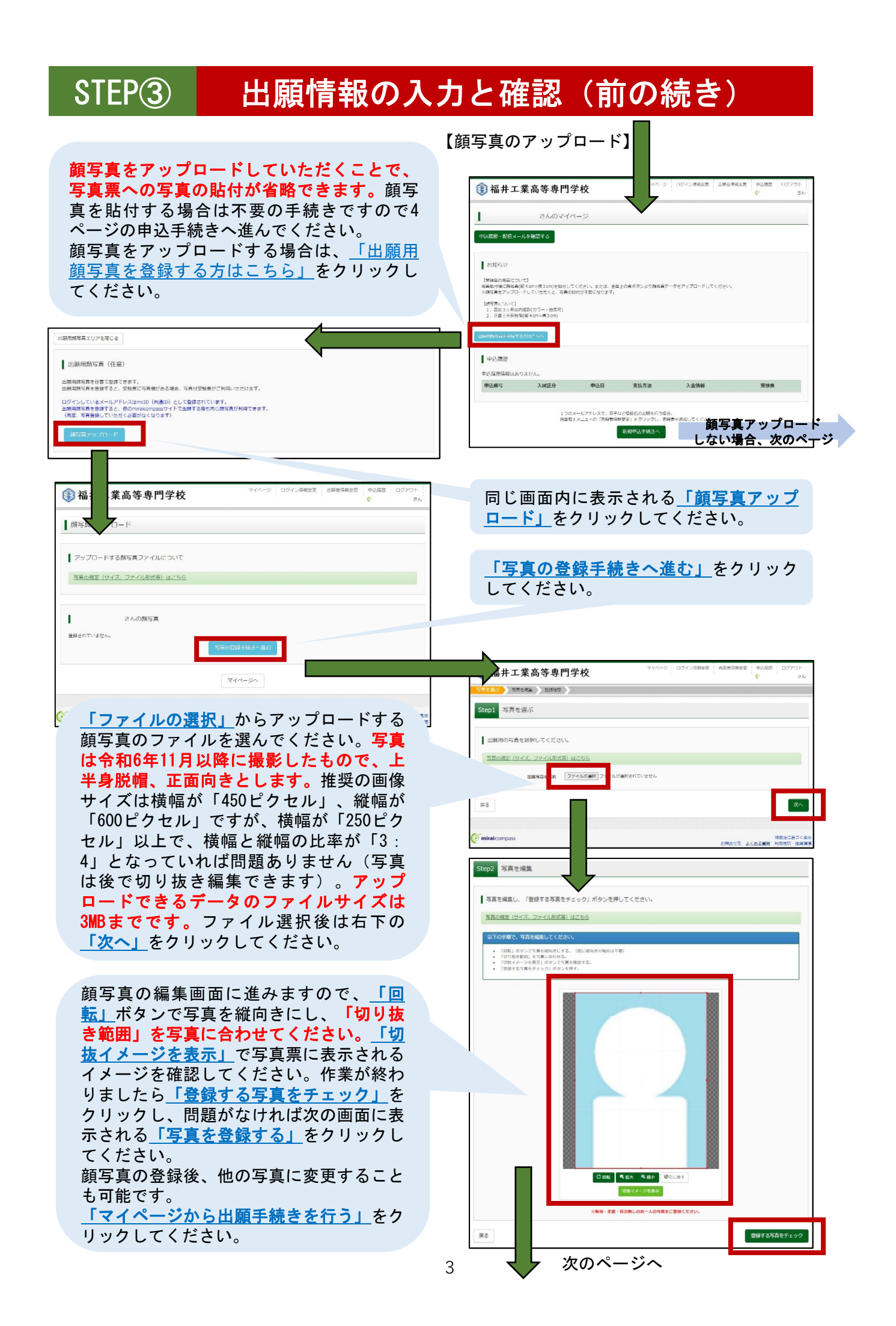

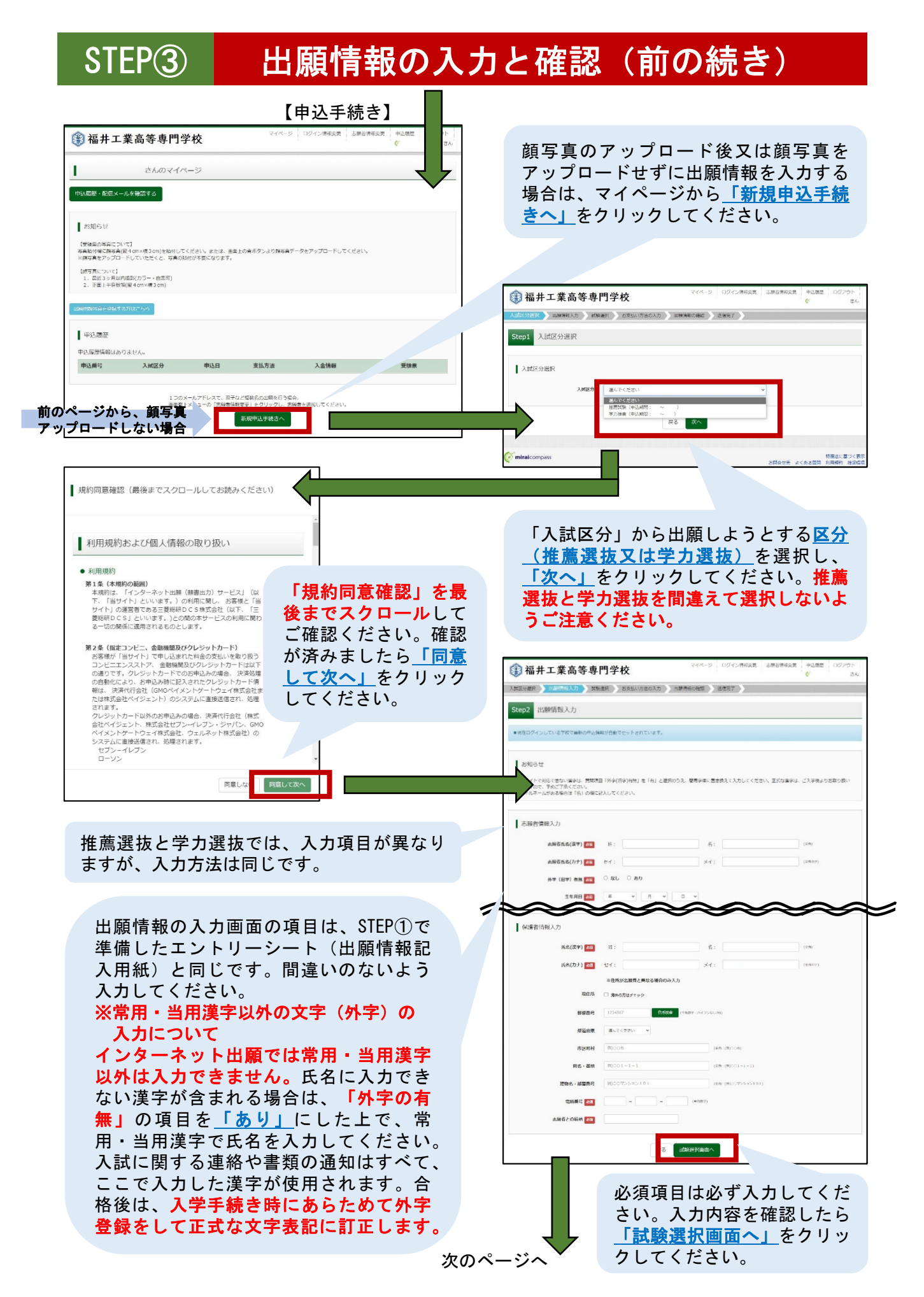

| STEP③ 出願情報の入                                                                                                    | カと確認(前の続き)                                                                                                    |
|----------------------------------------------------------------------------------------------------|----------------------------------------------------------------------------------------------------|
| 【試験選択】                                                                                                    |                                                                                                    |
| 福井工業高等専門学校         マイヘーク         ログイン活机変更         活動電気構変更         申込馬原           メビポスの場所         回職業務長力         主びの国家         新度知い方法の入力         出版業務長力         主         そん           Step3         新鉄道沢         新鉄道沢         日本         日本                                                                                                    | 検索された試験の <u>「選択」</u> をクリックす<br>ると、画面内の下側にある現在選択中の<br>試験に表示されます。                                                                                                    |
| 武装換案<br>出語する試験を検索し、裏面中級の選択ボタンを押してください。<br>入試区分 接角区様<br>試験日                                                                                                    |                                                                                                    |
| <ul> <li>株式市た1548</li> <li>1558日</li> <li>1558日</li></ul> | 現在選択中の試験に表示されたら、「保<br>存して中断する」をクリックしてください。画面が変わり、申込情報を保存しましたと表示されるので、「マイページ<br>へ」をクリックしてください。                                                                                                    |
| お知らせ<br>入力保護に減わがないか確認者、「お定私い確認へ」ボタンよび、次へ進んでください。<br>(Step2:信頼人力選承、Step3: 試験通保選を告導雑記者、Step4:「決定払い確定」へ進んでください。)                                                                                                    |                                                                                                    |
| 反う お支払い機変 ##たして中級する<br>「「minalcompass #現在の #点をは<br>が見会せた よくのを発現 利用性の #点をは                                                                                                    | ホ井工業高等専門学校     マイベージ ログイン(株成長 2番目時5支 単2巻 ログリウト     マーム     マイベージ     さんのマイページ     せい気度 - 永在メールを始まする                                                                                                    |
| マイページから <u>「申込確認」</u> をクリックして<br>ください。                                                                                                    | シ知らせ      「彼時の分類について」      「我にかったく」      「我にかったく」      「我にかったく」      「我になったく      「我になったく      「我になったく      「我になったく      「我になったく      「我になったく      「」      「我になったく      「」      「我になったく      「」      「我になったく      「」      「」      「我になったく      「」      「」      「」      「」      「」      「」      「」      「」      「」      「」      「」      「」      「」      「」      「」      「」      「」      「」      「」      「」      「」      「」      「」      「」      「」      「」      「」      「」      「」      「」      「」      「」      「」      「」      「」      「」      「」      「」      「」      「」      「」      「」      「」      「」      「」      「」      「」      「」      「」      「」      「」      「」      「」      「」      「」      「」      「」      「」      「」      「」      「」      「」      「」      「」      「」      「」      「」      「」      「」      「」      「」      「」      「」      「」      「」      「」      「」      「」      「」      「」      「」      「」      「」      「」      「」      「」      「」      「」      「」      「」      「」      「」      「」      「」      「」      「」      「」      「」      「」      「」      「」      「」      「」      「」      「」      「」      「」      「」      「」      「」      「」      「」      「」      「」      「」      「」      「」      「」      「」      「」      「」      「」      「」      「」      「」      「」      「」      「」      「」      「」      「」      「」      「」      「」      「」      「」      「」      「」      「」      「」      「」      「」      「」      「」      「」      「」      「」      「」      「」      「」      「」      「」      「」      「」      「」      「」      「」      「」      「」      「」      「」      「」      「」      「」      「」      「」      「」      「」      「」      「」      「」      「」      「」      「」      「」      「」      「」      「」      「」      「」      「」      「」      「」      「」      「」      「」      「」      「」      「」      「」      「」      「」      「」      「」      「」      「」      「」      「」      「」      「」      「」      「」      「」      「」      「」      「」      「」      「」      「」      「」      「」      「」      「」      「」      「」      「」      「」      」      「」     」      「」      「」      「」      「」        」                |
|                                                                                                    |                                                                                                    |
| ③福井工業高等専門学校 マイバーク ログイン物を支索 みをおかを支索 キリスタズ ログワウト この                                                                                                    | Company account account accoun |
|                                                                                                    | 「申込内容確認書」をクリックすると<br>PDFファイルがダウンロードされるの<br>で、印刷してエントリーシート(出願<br>情報記入用紙)と相違ないか、保護者                                                                                                    |
| 北京省(県船の寝話)     「保護者(県船の寝話)     「保護者(県船の寝話)     「保護者(県)     「保護者(県)     「「「保護者(県)     「「「保護者(県)     「「「「保護者(県)     「「「「保護者(県)     「「「「「保護者(県)     「「「「「保護者(県)     「「「「「「保護者(県)     「「「「「「「保護者(県)     」」     「「「「「「「「「「「「」」」     「「「「「「「「                                                                                                    | 等と一緒に確認してもらってください。<br>(自宅のプリンタで印刷できない場合、<br>コンビニで印刷することができます。<br>印刷方法については8ページで説明しています。また、「申込内容確認書」<br>は提出書類に含まれないため、必ず印刷していただく書類ではございません。<br>保護者等への確認がPDFファイルでで<br>きる場合は無理に印刷していただかなくて結構です。)                                                                                                    |
|                                                                                                    |                                                                                                    |

#### STEP(3) 出願情報の入力と確認(修正方法) 【修正の必要がない場合は次のページへ進んでください】 福井工業高等専門学校 「申込内容確認書」に間違いがあった場 さんのマイページ 合、マイページの「続きから」をクリッ L. クしてください。 中込履歴・配信メールを確認する お知らせ 【受験言の写真について】 写真胎付様に勝写真(縦4cm×編3cm)を拾付してください。または、南亜上の作 ※勝写真をアップロードしていただくと、写真の船付が不要になります。 【陳写真について】 1. 最近3ヶ月以内県駅(カラー・白黒可) 2. 正面上半発粉頃(縦4cm×横3cm) (1) 福井工業高等専門学校 申込履歴 入業区分離保 11200日に入力 営業進行 お支払い方法の入力 一部時代の触想 法信用了 申込爾号 入武区分 申込日 支払方法 入金領報 ep2 出腺情報入力 推薦試験 一時保存 #### 新規中込手続きを行うには、上記の中込が完了している必要があります お知らせ miraicompass 特蔵法に基づく表 15先 よくある質問 利用規約 推奨機 ・当サイトで利応できない漢字は、開間項目「外字(旧字)向き 致しますので、予約ご了承ください。 ・ミドルネームがある場合は「名」の欄に記入してください。 志願者情報入力 **永振百氏名(菜干) 6%** 经: **点解石氏名(力ナ) あ**取 セイ: 前回入力した出願情報がそのまま表示され 外平 (日平) 有無 200 〇 なし 〇 あり ますので、入力内容に間違いがあった箇所 1 のみ修正してください。修正した後は、最 保護者情報人力 後までスクロールして、「試験選択画面 氏名(汉字) 📶 泊: q. -▲」をクリックしてください。 氏名(カナ) 📷 セイ: ※住所が志願者と異なる場合のみ入力 修使而号 (Unicola) ADE NO. マイページ ログイン信報変更 志聴者信報変更 申込履歴 ログス 🚯 福井工業高等専門学校 入試区分違択 🔪 出職情報入力 💙 試 総選択 💙 お支払い方法の入力 📎 出職情報の確認 📎 送信元了 📎 Ø0001-1-(28.(8))001 THR - HERE 01007259510 Step3 試験選択 11.11 MAR 201 出験者との絵柄 🎫 試験検索 出職する試験を検索し、重菌中段の選択ボタンを押してください 5 Jawingen 入試区分 推興試験 試験日 入試区分 試験名 試験選択画面では、前回選択した試験 が表示されています。間違いがなけれ 現在選択中の試験 ば、「保存して中断する」をクリック 入試区分 试験名 してください。画面が変わり、申込情 報を保存しましたと表示されるので、 m:1.3H 入武区分 <u>「マイページへ」</u>をクリックしてくだ さい。前のページに記載の方法でもう お知らせ 一度「申込内容確認書」をダウンロー 入力内容に誤りがないか確認後、「お支払い重要へ」ボタンより、次へ進んでください。 (Step2:信報入力圏間、Step3:試験選択副園を再確認後、Step4:「お支払い園園」へ進んでください ドして、間違いがないか確認してくだ 戻る お支払い画面 保存して中断する さい。修正の必要がある場合はこの ページの最初からやり直し、修正の必 miraicompass 特徴法に基づく表示 要がない場合は次のページへ進んでく

注意

ださい。

マイページから<u>「キャンセル」</u>をしてしまうと入力した情報が消えてしまいます。初 めから入力しなければなりませんので、修正が必要な場合は必ず<u>「続きから」</u>を選択 し、修正してください。

#### STEP(4) 検定料の支払い

| 福井工業高等専門学校     マイページ ロタイン(特別気気 2時音(特別気気 140.882 ロタアクト)     マイページ ロタイン(特別気気 2時音(特別気気 140.882 ロタアクト)     マイページ ロタイン(特別気気 25時音(特別気気 140.882 ロタアクト)     マイページ ロタイン(特別気気 25時音(特別気気 140.882 ロタアクト)     マイページ ロタイン(特別気気 140.882 ロタアクト)     マイページ ロタイン(特別気気 140.882 ロタアクト)     マイ・ロターン(140.882 ロタアクト)     マイ・ロターン(140.882 ロタアクト)     マイ・ロターン(140.882 ロタアクト)     マイ・ロターン(140.882 ロタアクト)     マイ・ロターン(140.882 ロタアクト)     マイロターン(140.882 ロター)     マイロターン(140.882 ロター)      マイロターン(140.882 ロター)      マイロターン(140.882 ロター)      マイロターン(140.882 ロター)      マイロターン(140.882 ロター)      マイロターン(140.882 ロター)      マイロターン(140.882 ロター)      マイロターン(140.882 ロター)      マイロター)      マイロターン(140.882 ロター)      マイロター)      マイロターン(140.882 ロター) | 出願情報の入力(申込内容確認書)に間                                                                                                |
|----------------------------------------------------------------------------------------------------|----------------------------------------------------------------------------------------------------|
| さんのマイページ                                                                                                    | 違いがなければ、検定料の支払い手続き                                                                                                |
|                                                                                                    | に進みます。                                                                                                    |
| 中心後端・物気にメールを確認とする                                                                                                    | マイページに 戸り 「続きから」をク                                                                                                |
| <i>お</i> 知らせ                                                                                                    |                                                                                                    |
| (新聞の写真のついて)                                                                                                    | 9990CC7.20%                                                                                                    |
| うか時が何に通り見得(中に本語うだ)を知らしていたという。当たは、周囲上の行みタンより時も見テーラをアックレードしていたという。<br>※前時間をアッリートしていただくと、写真の指行が不高になります。<br>「「「「「「」」」」」                                                                                                    |                                                                                                    |
| [第号第二ついて]<br>1. 最近3 2月以内線線(力ラー・白黒可)<br>2. 定証上午券税(第4-cm×環 3 cm)                                                                                                    |                                                                                                    |
|                                                                                                    |                                                                                                    |
|                                                                                                    |                                                                                                    |
| 中边履歷                                                                                                    | 前回入力した山師棲銀がそのまままティ                                                                                                |
| 申込冊号 入减区分 申込日 支払方法 入金領船 受缺票                                                                                                    | <b>前回八刀した山順情報がてのまま衣小で</b><br>たままので、1.たきおは本面はギに、目                                                                  |
| 231000002 REWEIGH TRAVE * * ********************************                                                                                                    | れよりのじ、人力情報は変更せらに、取                                                                                                |
| 系統中込子続きを行うには、上記の中心が発了している必要があります。                                                                                                    | 後までスクロールして、「 <u>試験選択画面</u>                                                                                        |
|                                                                                                    | <u>へ」</u> をクリックしてください。                                                                                            |
| (miralcompass 将要応に基づく表示<br>お問点社先 よくある冒険 利用税利 推測成準                                                                                                    |                                                                                                    |
|                                                                                                    |                                                                                                    |
| ● 福井工業高等専門学校 マイページ ログイン/植物変更 あ温音音制変更 ■心原度 ログアウト                                                                                                    |                                                                                                    |
|                                                                                                    | <u>」お文払い画面へ」</u> をクリックします。                                                                                        |
| Sten3 计指统语程                                                                                                    | 夜正料の文払い後は、人力した出腺情報                                                                                                |
| 7世界46 64916                                                                                                    | は修正できなくなります。注意してくだ                                                                                                |
| 試験検索                                                                                                    | さい。ここから先は保護者と一緒に画面                                                                                                |
| -<br>出題する試験を映衆し、箇面中段の選択ポタンを押してください。                                                                                                    | を操作してください。                                                                                                    |
| 入减反分 撤销运转                                                                                                    |                                                                                                    |
|                                                                                                    |                                                                                                    |
| 検索された試験                                                                                                    | ◎ 福井工業高等専門学校 マイバーシ ログイン海和安安 お菜香香和安安 中山泰西 ログアクト                                                                    |
| 入試22分 試験名 試験日 滋祝<br>推兩以快 推兩以快 <b>&gt; </b> 無來                                                                                                    |                                                                                                    |
|                                                                                                    | Shord かちおいたまの入力                                                                                                   |
| 現在選択中の試験                                                                                                    |                                                                                                    |
| ・<br>入述区分 試験名 試験日 遊祝研除                                                                                                    | 13编名 · 10编日                                                                                                    |
|                                                                                                    | 入試区分 試験名 試験日<br>作用に対 使用に対                                                                                         |
| 中心的武策<br>入战区分 战略名 战略日                                                                                                    | 受额科,恢定科 ¥16,500-                                                                                                  |
|                                                                                                    | お支払い方法の選択                                                                                                    |
| お知らせ                                                                                                    | ※お支払い方法により事件子数約方面なりますので、事件子数約を解説しお子紙合してください。                                                                      |
| 入力内容に減りがない地理器後、「お支払い運業へ」ボタンより、次へ進んでください。<br>(Step2-信頼入力国際、Step3:試験温沢国家を理解器後、Step4:「お支払い国際」へ進んでください。)                                                                                                    | * クレジットカード<br>[事項手数料 ¥514-]                                                                                       |
|                                                                                                    | O DOELLOZAR                                                                                                    |
|                                                                                                    | シー・<br>Employation (2015)<br>Employation (2015)                                                                   |
| 「minaicompass 時間法に基づく表示                                                                                                    | <ul> <li>ペイジー・金融機関ATM (カード・通信)</li> <li>(NetWorkstein)</li> <li>(NetWorkstein)</li> <li>(NetWorkstein)</li> </ul> |
| 彩融合社友 上くれる展望 利用時间 推荐编建                                                                                                    | ○ ペイジー (ネットパンキング)                                                                                                 |
|                                                                                                    |                                                                                                    |
| 検定料の <u>「お支払い方法の選択」からお好き</u>                                                                                                    | さ知6世                                                                                                    |
| <u>な決済手段</u> を選択してください。選択後は                                                                                                    | - ●手数は行気汚されますので、必ずご諸弦ください。<br>「不知い」がなって声ですの人は、コンマ声声「不可思想」「「「どんい」」                                                 |
| <u>「確認画面へ」</u> をクリックしてください。                                                                                                    | ○日本・本地を改善する場合は、山の周期に成り毎週市のしてくためい」メ ◆様を相当時後の市込内容器違いによる発見し、協会は一切できませんのでご注意ください。                                     |
| 4                                                                                                    | 展で、一般に変更多へ                                                                                                    |
| 上記入力内容に思想意义は思りませんか。「上記内容で申込む」ボタンクリック後、毎正ができなくなります。                                                                                                    |                                                                                                    |
| クリックする前に以下の原目を再随却し、触りがなければチェックをつけてください。                                                                                                    |                                                                                                    |
| 920/925<br>2911 2242/07/949                                                                                                    | お支払い方法と志願者情報の確認画面                                                                                                 |
| MAT20102.01.16-02                                                                                                    | が表示されます。長谷によう一座陸河                                                                                                 |
| お中 かのが頃は以下の内容でお加減入はありませんか<br>注意が3.5kg                                                                                                    | ル·な小で1 しより。 取扱に ひノー 反唯能                                                                                           |
|                                                                                                    | し、间遅いかなけれは取伐まじ人ク                                                                                                  |
| 志願者教                                                                                                    | ロールし、 <u>「甲込内谷」と「志願者情</u>                                                                                         |
| □ 北部 爪布(第子) は北級市本人の氏系で予か                                                                                                    | <u>報」</u> にチェックし、 <u>「上記内容で申込</u>                                                                                 |
| ● 生年 日 は本願否本人の生年月日ですか                                                                                                    | <u>む」</u> をクリックしてください。                                                                                            |
|                                                                                                    | 前の画面で「クレジットカード」を選                                                                                                 |
| □ 現住 は全て入力されていよすか(入力可能文字数を超える場合を算く)                                                                                                    | 択した場合.クレジットカードの情報                                                                                                 |
|                                                                                                    | を入力する画面が表示されます                                                                                                    |
| □ その 申込内容に満りはおりませんか                                                                                                    |                                                                                                    |
|                                                                                                    | 快止科又仏い元」後、「快止科の又仏                                                                                                 |
| 戻る 上記内容で申込む                                                                                                    | い完了のお知らせ」メールが届きます。                                                                                                |

L

#### STEP(4) 検定料の支払い(補足) 検定料のお支払い方法について ①クレジットカードによるオンライン決済(決済手数料が必要です) ご利用いただけるクレジットカード AMERICAN Diners Club EXPRESS **MasterCard INTERNATIONAL**° (2)コンビニでのお支払い(支払い手数料が必要です) ご利用いただけるコンビニ ELEVEN LAWSON FamilyMart ecomart. ③ペイジー対応金融機関ATMでのお支払い(支払い手数料が必要です) ay-easy

※検定料お支払い後に、申込内容に間違いが見つかった場合は福井高専までご連絡ください。 また、「申込受付メール」又は「支払い完了メール」が届かなかった場合もご連絡ください。 連絡先は最後のページの問合せ先をご覧ください。

# STEP⑤ 出願書類の印刷と提出

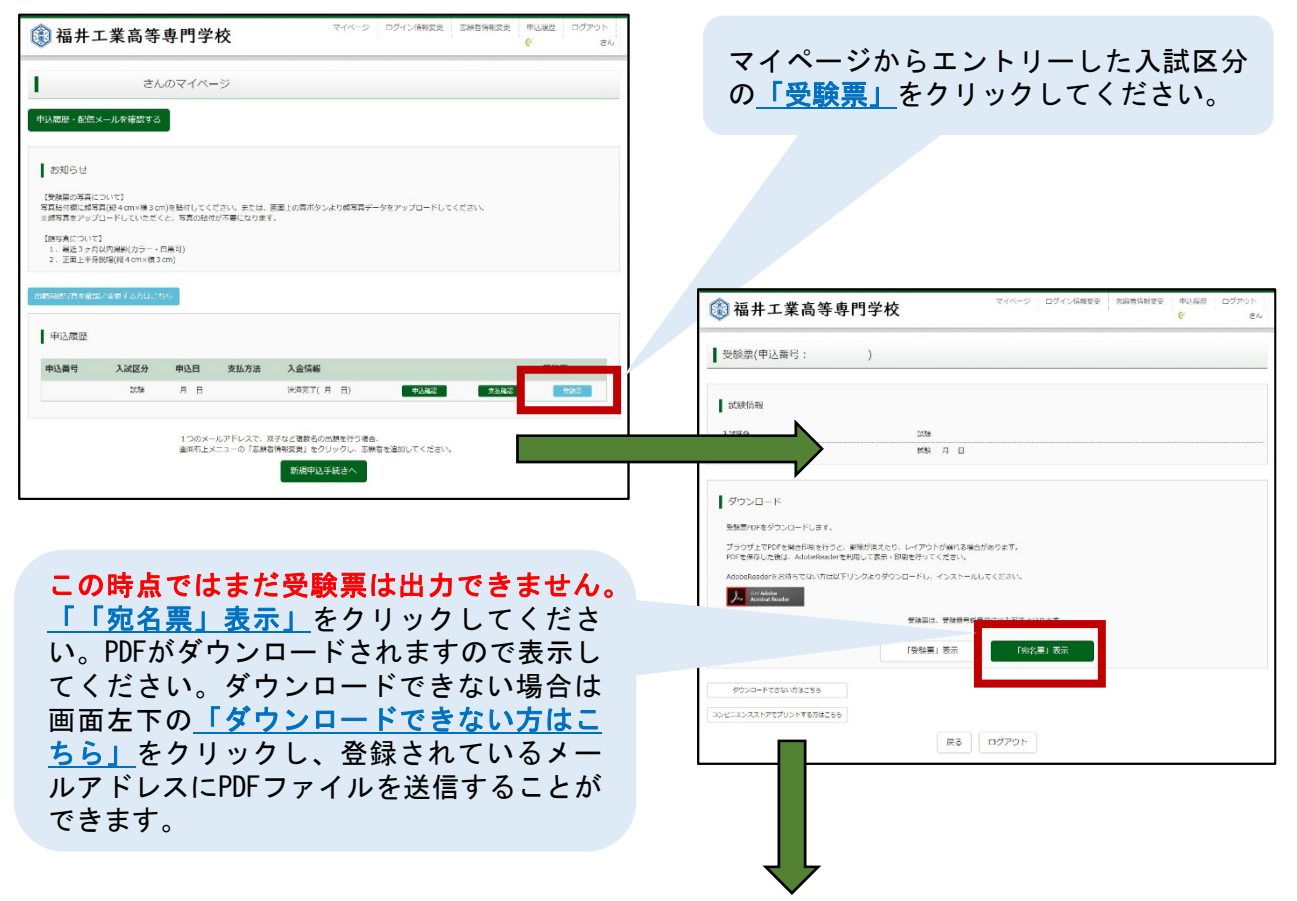

### 出願書類の印刷と提出(前の続き)

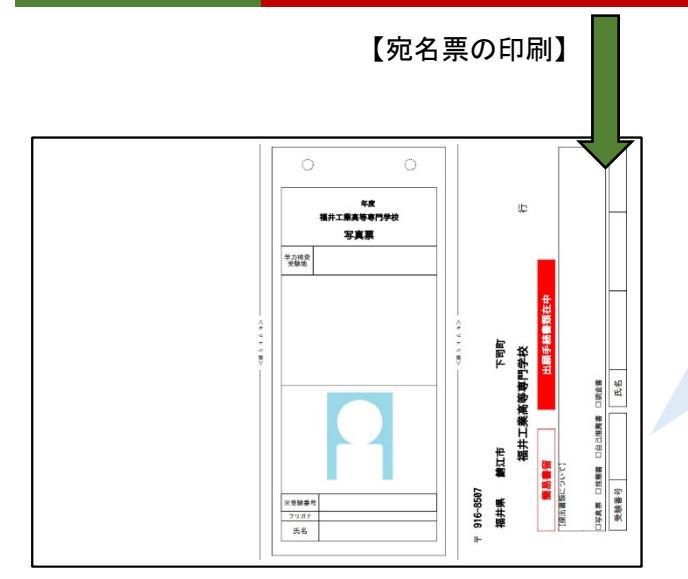

STEP(5)

A4・白色用紙で横向きに印刷し、< キリトリ線>にそって切り離してくだ さい。顔写真をアップロードしていな い場合は、令和6年11月以降に撮影した もので、上半身脱帽、正面向き、横 4.5cm、縦6cmの顔写真を貼付してくだ さい。印刷時に、顔写真が不鮮明だっ た場合も上から貼付してください。

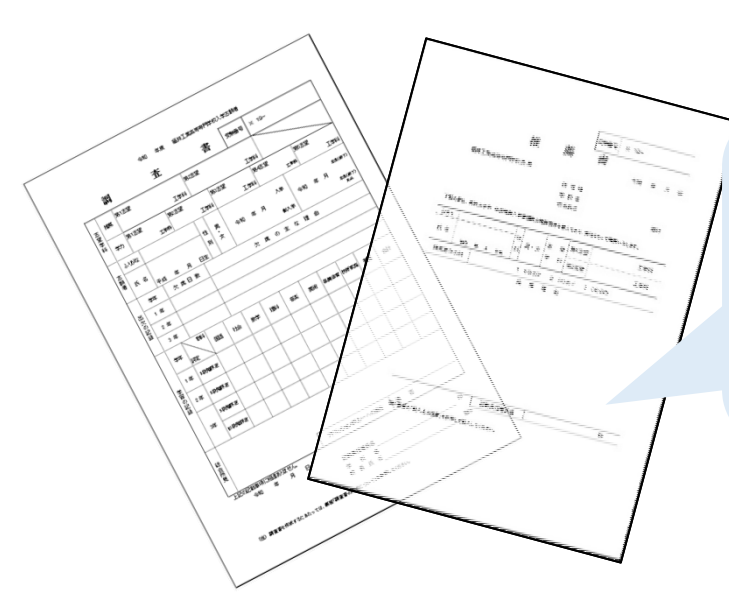

「宛名票」、「写真票」、「自己推薦 書(手書き)」、「推薦理由の証明 書」(自己推薦書と推薦理由の証明書 は推薦要件イ、ウのみ必要)を在籍す る学校の教員に提出してください。 在籍する学校が必要書類(他に「調査 書」、「推薦書」(推薦書は推薦選抜 のみ))を学校ごとにとりまとめ、福 井高専に提出します。

#### スマートフォンやタブレットPCから出願書類を印刷する方法について

①家庭用プリンタで印刷

Wi-Fi接続や通信でのデータ受信が可能なプリンタをお持ちの場合に印刷できます。 設定方法については、プリンタの取扱説明書をご確認ください。

②コンビニで印刷 方法A

マイページから「受験票」をクリックして表示されるダウンロードページの画面左下 (本紙8ページの一番下に表示されている画面)の「コンビニエンスストアでプリント する方はこちら」をクリックしてください。画面に従って「プリント予約」し、選択した コンビニのマルチコピー機にて印刷用番号を入力し印刷します。

③コンビニで印刷 方法B

PDFファイルを印刷する場合は、記録メディアにコピーし、コンビニへ持って行くことでマルチコピー機から印刷できます。詳細は各コンビニにお問合せいただくか、コンビニホームページから詳細を確認してください。

# 受験票と入試当日書類の印刷

STEP<sub>6</sub>

| マイバージ     ワイン(地球支)     ジージン(地球支)     ジージン(地球支)     ジージン(地球支)     ジージ     マイバージ       ・     さんのマイバージ     ・     ジージン(地球支)     ジージン(地球支)     マージン(地球支)       ・     シスクラント     ・     シージン(地球支)     マージン(地球支)     マージン(地球支)       ・     シスクラント     シスクラント     シスクラント     マージン(地球支)       ・     シスクラント     シスクラント     シスクラント     マージン(地球支)       ・     シスクラント     シスクラント     シスクラント     マスクラント       ・     シスクラント     シスクラント     シスクラント     マスクラント       ・     シスクラント     シスクラント     シスクラント     マスクラント       ・     シスクラント     シスクラント     シスクラント     マスクラント       ・     シスクラント     シスクラント     シスクラント     マスクラント       ・     シスクラント     シスクラント     シスクラント     シスクラント       ・     シスクラント     シスクラント     シスクラント     シスクラント       ・     シスクラント     シスクラント     シスクラント     シスクラント       ・     シスクラント     シスクラント     シスクラント     シスクラント       ・     シスクラント     シスクラント     シスクラント     シスクラント       ・     ・     シスクラント     シスクラント     シスクラント       ・     ・     ・     シスクラント     シスクラント       ・     ・     ・     シスクラント                                                                                                    | 在籍する学校から福井高専に出願書類が<br>提出され、本校が受理すると、「提出書<br>類受領のお知らせ」メールが届きます。<br>受験票が印刷できるようになりますので、<br>マイページからエントリーした入試区分<br>の <u>「受験票」</u> をクリックしてください。                                                                                                    |
|----------------------------------------------------------------------------------------------------|----------------------------------------------------------------------------------------------------|
| 10年には代われば近くを見り よがはし-1915  中込度 歴  中込度 教  クローク  中込月 支払方法 入会協師  クローク  クローク  クロ | ・         ・         ・                                                                                                    |
| 「「 <u>受験票」表示」</u> をクリックしてくださ<br>い。PDFがダウンロードされますので表示し<br>てください。ダウンロードできない場合は<br>画面左下の <u>「ダウンロードできない方はこ</u><br>ちら」をクリックし、登録されているメー<br>ルアドレスにPDFファイルを送信することが<br>できます。                                                                                                    | Station 2005/LFFLe3     Josephile Market Andrew Station Life (1997)     Josephile Market Market Market Station Life (1997)     Josephile Market Market Mark |
| Image: constraint of the second second sec                     | A4・白色用紙で横向きに印刷し、<キ<br>リトリ線>にそって切り離してください。<br>「受験票」と受験票に記載の持ち物を<br>持って試験会場までお越しください。                                                                                                    |
| 中の主体         中の主体           中の主体         中の主体           中の主体         アント           日         中の主体           11         11                                                                                                    | 「提出書類受領のお知らせ」メールに<br>志願者への案内文書のアドレスが記載<br>されていますので、 <u>リンク</u> をクリック<br>し、表示されるPDFファイルを確認して<br>おいてください。                                                                                                    |

#### 問合せ先

システムの操作についてはmiraicompass(ミライコンパス)サポートセンター にて24時間受け付けています。 出願サイト画面の「お問合せ先」にある連絡先へお問合せください。

入試内容(入学者選抜)に関するお問合せは福井高専までお願いします。

独立行政法人国立高等専門学校機構 福井工業高等専門学校 学生課入学試験係 〒916-8507 福井県鯖江市下司町 ℡ 0778-62-8290 mail nyushi@fukui-nct.ac.jp